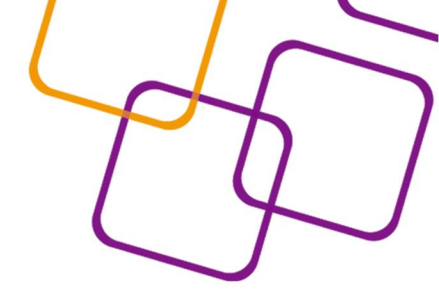

# xuetangX.com 学堂在线 Studio

# 课程管理系统使用手册

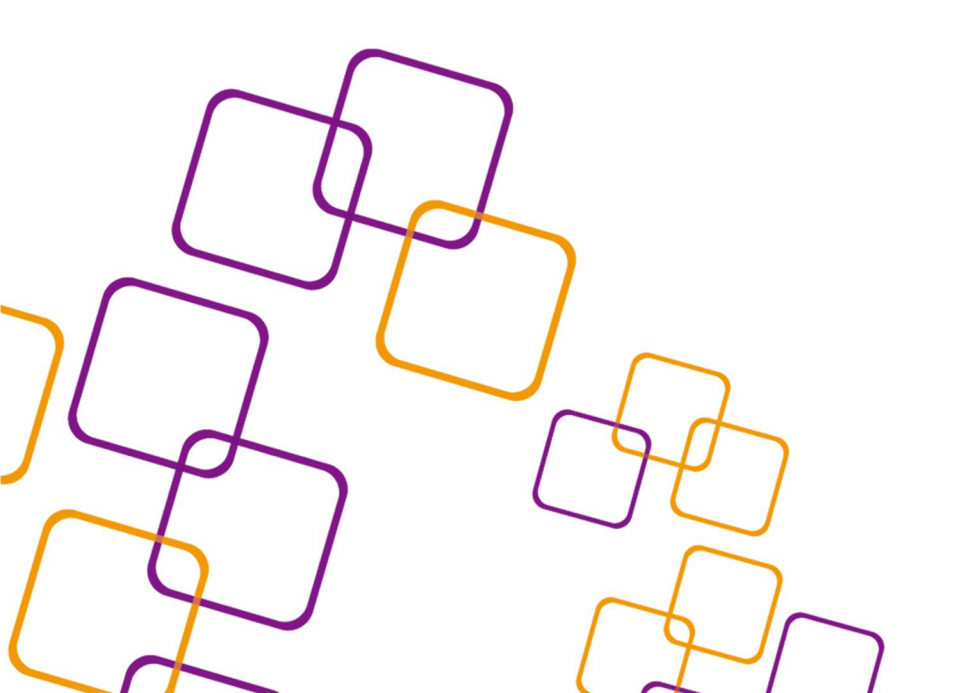

Studio(http://studio.xuetangx.com/)是供**学堂在线**使用的一个课程管理系统。 教师可以在这个系统中创建并且编辑自己的课程,课程将会发布到**学堂在线**教学 平台(http://www.xuetangx.com)上供学生学习。

本篇是教您如何使用 Studio 创建一个简单课程,如果您需要使用更多功能请 查阅《学堂在线 Studio 技术使用手册——提高篇》

首先介绍一下**学堂在线**中的课程结构:

一门课程是由很多节课组成的,而每节课也是由很多部分组成的。同样,在 **学堂在线**中,课程的组织方式也是这样的。

课程

在 Studio 中,一个课程是由很多章节组成,而每个章节是由很多小节组成,每个小节是由很多单元组成,每个单元是由一些模块组成的。

章节

章节是用来组织一个课程的最上层的结构,最普通的命名方式就是"第一章 XXX","第二章 XXX"

小节

一个小节是一个章节的一部分,教师可以按照内容主题的方式来命名小节。 学堂在线中章节和小节的展示方式如下图所示,是一个章节名为"第一章 课程概 要",其中包含"1.1 小节一"和"1.2 小节二"这两个小节。

| 课程大纲       | ◆ 折感所有章节 ◆ 希臘的章节 ◆ 自己学生界有效果     |
|------------|---------------------------------|
| ▼ 第一章 课程概要 | 即转发布: 2013-09-18 00.00 1000 100 |
| ■+ 添加新的小节  |                                 |
| ▶          | ✓ ■                             |
| ▶  1.2 小节二 | ✓ Ⅲ.                            |

### 单元

很显然,一个单元为一个小节的一部分,你可以在一个单元中讲述一个要点, 或做一次测验等等。

模块

每个单元中包含有很多模块,模块包括有网页、视频、讨论、习题等形式, 模块是**学堂在线**中的最小编辑单位。

# 目录

| 1 |     | 进入的 | Studio         | 4  |
|---|-----|-----|----------------|----|
|   | 1.1 | 创廷  | <b></b><br>主帐号 | 4  |
|   | 1.2 | 登录  | ₹              | 5  |
| 2 |     | 创建− | 一门课程           | 6  |
|   | 2.1 | 创廷  | <u></u>        | 6  |
|   | 2.2 | 添力  | 口章节            | 6  |
|   | 2.3 | 添力  | 口小节            | 6  |
|   | 2.4 | 添力  | 口单元            | 6  |
|   | 2.5 | 添力  | □模块            | 7  |
|   | 2.  | 5.1 | 讨论模块           | 7  |
|   | 2.  | 5.2 | 网页模块           | 8  |
|   | 2.  | 5.3 | 习题模块           | 8  |
|   | 2.  | 5.4 | 视频模块           | 9  |
|   | 2.6 | 単テ  | 元公开1           | 1  |
|   | 2.7 | 小节  | 5设置1           | 1  |
| 3 |     | 课程及 | 及文件上传更新 1      | 12 |
|   | 3.1 | 公律  | 5更新1           | 12 |
|   | 3.2 | 课利  | 呈讲义1           | 13 |
|   | 3.3 | 文作  | 丰上传及管理1        | 13 |
| 4 |     | 设置设 | 果程相关信息         | 4  |
|   | 4.1 | 课利  | 呈时间表1          | 4  |
|   | 4.2 | 课利  | 呈的介绍1          | 4  |
|   | 4.3 | 课利  | 呈介绍视频1         | 15 |
|   | 4.4 | 课利  | 呈封面图片1         | ۱5 |
| 5 |     | 设置设 | 果程评价1          | 16 |
|   | 5.1 | 设置  | 置评分范围1         | 16 |
|   | 5.2 | 评分  | }规则与政策1        | 16 |
|   | 5.3 | 设置  | 置作业类型及占分比例1    | 16 |
| 6 |     | 课程预 | <b>页览</b>      | 17 |

# 1 进入 Studio

1.1 创建帐号

.....

公开用户名\*

登入 Studio 的地址: http://studio.xuetangx.com

点击首页右上方"注册"按钮,进入注册页面。

| □□ xuetangX.com<br>□③ 学堂在线              |                                                                              | 了解Studio Studio帮助 建圈 登录                      |  |
|-----------------------------------------|------------------------------------------------------------------------------|----------------------------------------------|--|
| 欢迎来到<br>xuet                            | 学堂在线<br>Studio<br>angX.com<br>Studio是专为老师打造的课程管理平台,                          | , 给您带来全新的在线课程教学体验                            |  |
| ▲ # # # # # # # # # # # # # # # # # # # | 四的课程并然有序<br>安排是课程的关键,Studio为您提供灵活易用的大纲编组器<br>新明了的内容组织<br>并点击 <b>创建帐号并开始创</b> | 。通过简单的拖放即可实现课程内容和数学日历的安<br>动态的数学日历安排<br>建课程。 |  |
| 注意: Studio 的账户                          | P是可以同时在 <b>学堂在线</b> 教学                                                       | 学平台上登录的。                                     |  |
| 电子邮件地址 *<br>wu.wang@gmail.com (         | <sup>史相信</sup> 的邮稿作为注册用户名,需要操改激活邮件                                           | Studio更做什么的?<br>Studio面向任何希望使用学堂在我创建在线课程的用户。 |  |
| <b>密码</b> *                             |                                                                              | 没有技术容景也可以使用Studio创建课程吗?                      |  |

| 王五         | 您的真    | 实姓名       |  |
|------------|--------|-----------|--|
| 您的位置       |        | 偏好的语言     |  |
| 中国 北京 清华大学 | 您所在的位置 | 中文 您偏好的语言 |  |

错环境(bIWordPress,Moodle),便可轻松驾驭Studio。当然, 拥有技术背景能带您更好地使用Studio的高级功能。如果您有技 术上的困难,我们随时为您提供帮助。赶快加入我们吧。

系统提示您需要激活您的帐号,请登录您的邮箱并激活。

您登录Studio的密码

| 我的课程                                 |                       |                                        |  |
|--------------------------------------|-----------------------|----------------------------------------|--|
| <b>欢迎,wang_wu</b> .以下是您在Studio主讲的课程: |                       |                                        |  |
| 请点击系统发给您的电子邮件中的激活链接,然后开始创建新课程。       |                       |                                        |  |
|                                      | ◎ 希望得到关于Studio用法的帮助吗? |                                        |  |
| □□ xuetangX.com<br>□□ 学堂在线           |                       | 地址:北京市海淀区成府路43号 邮编:100083<br>版权所有:学型在线 |  |

登录您的邮箱,您将收到来自 registration@support.tsinghuax.org 的一封激活邮件。按照邮件中的步骤进行操作,当您看到以下页面时表示您可开始创建课程。

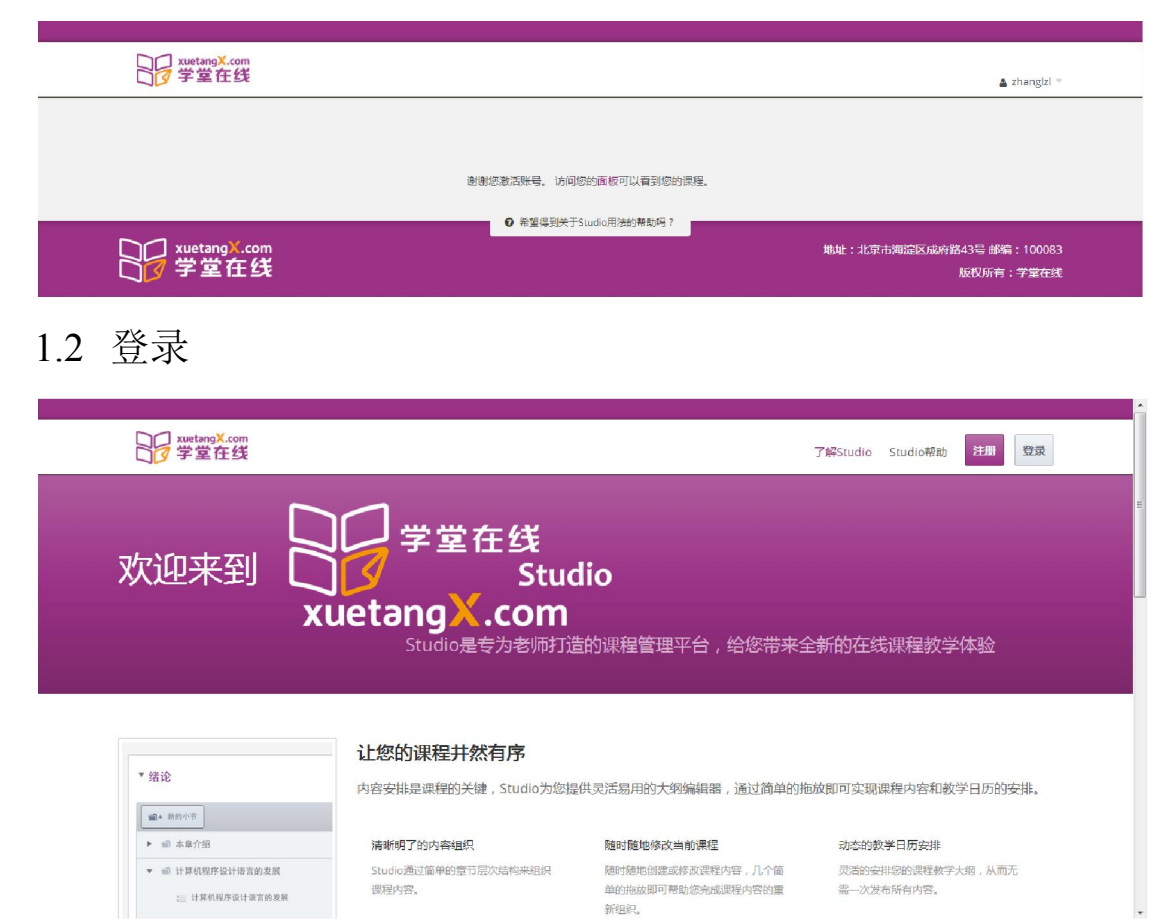

点击首页右上方登录按钮,进入登录页面。

输入用户名(注册时使用的邮箱)和密码(注册时填写的密码),登录。

| □□ xuetangX.com<br>□☑ 学堂在线            | ▲ ZhangLei *                           |
|---------------------------------------|----------------------------------------|
| 我的课程                                  | + 6712.001                             |
| <b>欢迎,ZhangLei</b> .以下是综在Studio主讲的课程: |                                        |
| C++程序设计                               |                                        |
| 如何创建一门课程                              |                                        |
|                                       |                                        |
| xuetang <sup>X</sup> .com<br>了学堂在线    | 地址:北京市海淀区成府路43号 邮编:100083<br>版权所有:学堂在线 |

当您看到我的课程页面时,已成功登录,并可以开始创建课程。

# 2 创建一门课程

2.1 创建

点击课程面板右上方橙色的新建课程按钮。出现新建课程面板。

| 如何创建一门课程  |      |  |  |
|-----------|------|--|--|
| 组织        | 课程代码 |  |  |
| TsinebuaX | 000  |  |  |

填写课程名称、组织、课程代码内容,点击保存创建。

2.2 添加章节

| <sup>素語合容</sup><br>课程大纲 |       | ◆ 局开所有查示 ◆ 承知新年节 ▲ 自石学生界预发果 |
|-------------------------|-------|-----------------------------|
| 第一章课程载要                 | 保存 取消 |                             |

点击课程可进入课程大纲,点击右上方**添加新章节**按钮。

填写章节名称,点击**保存**。

2.3 添加小节

| 课程大纲                                             | ◆ 局并所有章□ ◆ 局并所有章□ ◆ 承担新章□ ▲百字生界网效果 |
|--------------------------------------------------|------------------------------------|
| ▼ 第一章 课程概要                                       | 即转发布: 2013-09-18 00:00 🕮 🐲         |
| <ul> <li>■ 5.1小节</li> </ul>                      | 順中考試 🍾 🍵                           |
| <ul> <li>▶ ■ 1.2小节二</li> <li>■ 1.3小节三</li> </ul> | ✓ 1 (<br>保存) 取消                    |

点击**添加新的小节**,更改小节名称,点击**保存**。

2.4 添加单元

| 124#-                                   | 发布日期      | 发布时间 (UTC) |
|-----------------------------------------|-----------|------------|
| 「「「」「」「」「」「」「」「」「」「」「」「」「」「」」「」「」」「」」「」 | 9/30/2013 | 00:00      |
| 单元:                                     | 当前评分方式:   | NOTGRADED  |
| ■ - 添加新单元                               | 设置结束日期    |            |
| ·                                       | 预党草稿      |            |

| 1.2.1 新的单元                                                                                                    | 是否公开:不公开 💌                                       |
|----------------------------------------------------------------------------------------------------|--------------------------------------------------|
| 添加新组件                                                                                                    | 本单元将或波布纳 学生 在 2013-09-30 00:00 带有<br>石 *1 2 小石二* |
| Image: state state sta | 預改                                               |
|                                                                                                    | /courseware/52ce5229a2754090a199a738a8           |
|                                                                                                    | 第一章 课程概要                                         |
|                                                                                                    | ■ 1.2 小市二                                        |
|                                                                                                    | □ 添加新单元 - 私有                                     |

点击**添加新单元**即可创建新单元,并进入此单元的编辑页面。

在显示名称将默认单元名进行修改,可变更单元名称。

2.5 添加模块

在单元编辑页面中的四个按钮可创建对应类型模块。

2.5.1 讨论模块

点击 discussion 按钮, 创建讨论模块。

| 1.2.1 新的 | 〕单元        |      |         |       |  |
|----------|------------|------|---------|-------|--|
| / 编辑     | ☞ 删除       |      |         |       |  |
| 显示讨论 亲   | 新的帖子       |      |         |       |  |
|          |            | 添加   | 新组件     |       |  |
|          | 0          | >    | ?       | E     |  |
|          | discussion | html | problem | video |  |

点击此题的**编辑**按钮,可更改一些讨论区基本设置。 修改完毕后,记得点击**保存**。

| 编辑中: Discu | ssion Tag       |    |                           | 设置 |
|------------|-----------------|----|---------------------------|----|
| 子目录        | Topic-Level Stu | ົງ | 讨论的子目录。这个名称会在课程讨论区左则面板显示。 |    |
| 显示名称       | Discussion Tag  | 0  | 此名称将会出现在页面顶部的水平导航中        |    |
| 目录         | Week 1          | ວ  | 讨论的题目,这个名称会在课程讨论区左侧面板显示。  |    |
| 保存         | 取消              |    |                           |    |

## 2.5.2 网页模块

点击 html 按钮。可创建公告、空页面、LaTex 系统排版 的页面。

| Announc  | cement           |  |  |  |
|----------|------------------|--|--|--|
| Blank HT | TML Page         |  |  |  |
| E-text W | /ritten in LaTeX |  |  |  |
| E-text W | /ritten in LaTeX |  |  |  |
| 取消       | 1                |  |  |  |
| -5415    | J                |  |  |  |

点击 Announcement 选项,可快速创建一个公告。点击**编辑**按钮,可修改公告内容。

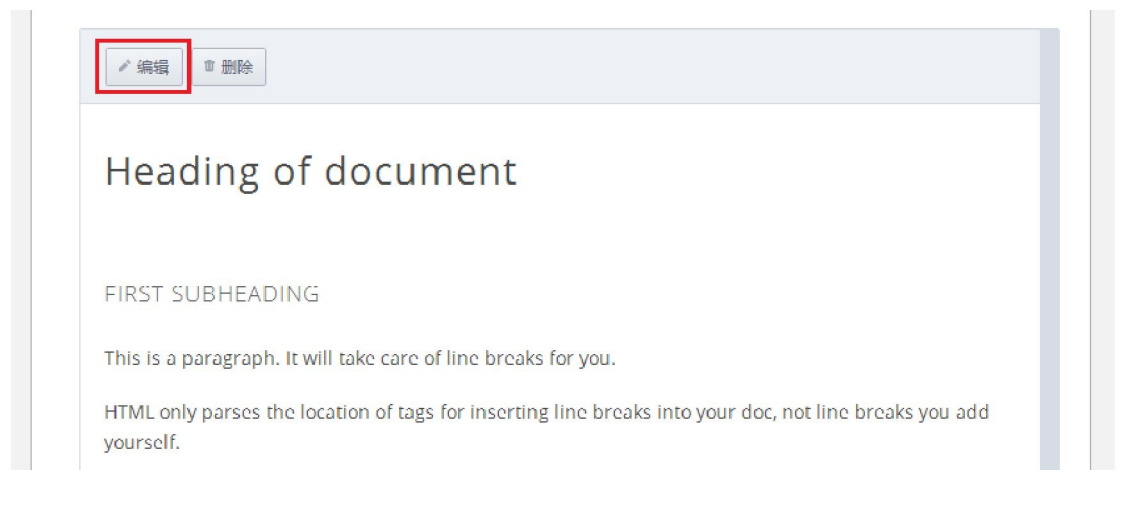

# 2.5.3 习题模块

可快速创建常见习题,包括有选择题、计算题、填空题等。

| Blank Common Problem | 空问题   |  |
|----------------------|-------|--|
| Dropdown             | 下拉框选择 |  |
| Multiple Choice      | 选择题   |  |
| Numerical Input      | 计算输入  |  |
| Text Input           | 填空题   |  |

例如,点击 Multiple Choice,出现一个模板选择题,点击**编辑**按钮可修改习题文本内容。

| 编辑中: Multiple Choice                                                                                                    |                                                                                                    | 设置                                             |
|----------------------------------------------------------------------------------------------------|----------------------------------------------------------------------------------------------------|------------------------------------------------|
| 번1 📰 🏣 ABC 123 💟 C++ 🄅                                                                                                    | 导入在线评测问题 高级编辑                                                                                                    | <b>器</b> ?                                     |
| A multiple choice problem presents radio buttons for student input. Students<br>presented. Multiple Choice questions have been the subject of many areas of r<br>adoption of bubble sheets.<br>One of the main elements that goes into a good multiple choice question is th<br>is, each of the alternate responses presented to the student should be the re-<br>student might make.<br>What Apple device competed with the portable CD player?<br>() The iPad<br>() Napster<br>(x) The iPad<br>() Napster<br>(x) The iPod<br>() The vegetable peeler<br>[explanation] The release of the iPod allowed consumers to carry their entire<br>that did not rely on fragile and energy-intensive spinning disks. [explanation] | can only select a single opti<br>esearch due to the early inve<br>e existence of good distracto<br>sult of a plausible mistake t<br>music library with them in a<br>n] | on<br>ntion and<br>rs. That<br>hat a<br>format |

保存取消

通过修改内容更改题干,其中()后面的为选项,(x)表示正确答案。

点击**设置**可以修改题目的一些高级属性。如果您对 html 有足够的了解,可以使用**高级编辑器**进行题目编辑。

修改完毕后请记得点击保存。

2.5.4 视频模块

点击 video 按钮。创建出一个视频模块,点击**编辑**按钮可以在**设置**的页面中 进行视频的上传和字幕的添加。

| 编辑中: default   | 编辑器 设置                                     |
|----------------|--------------------------------------------|
| 显示名称 default つ | 此名称将会出现在页面顶部的水平导航中                         |
| 视频地址           | 视频的URL地址,支持mp4/m4v/webm/ogv/flv,支持<br>上传视频 |
| 视频字幕 (中文)      | 中文字幕的上传路径,字幕将显示在视频底部,支持srl/vll             |
| 视频字幕 (英文)      | 英文字幕的上传路径,字幕将显示在视频底部,支持srt/vil             |
| 保存取消           |                                            |

点击上传视频,弹出下图中的窗口。,

| 上传视频 |             |    |
|------|-------------|----|
| 选择视频 | example.mp4 | 浏览 |
|      |             |    |
|      | 上传          |    |

点击**浏览**,选择需要上传的 video 文件,再点击**上传**(注意请务必上传到 100% 再关闭上传视频窗口。字幕添加的方式为:

1)首先上传字幕文件,步骤在 3.3 文件上传及管理中有详细叙述

2) 将字幕文件的 URL 粘贴在对应字幕的输入框内。

URL 可在课程内容——文件上传及管理的文件列表中找到,如下显示:

| 名称          | 添加时间             | URL                                 |
|-------------|------------------|-------------------------------------|
| example.mp4 | 2013-10-02 12:08 | /c4x/TsinghuaX/000/asset/example.rr |

粘贴后如图显示

| 显示名称      | default             | 0 | 此名称将会出现在页面顶部的水平导航中                         |
|-----------|---------------------|---|--------------------------------------------|
| 视频地址      | FCAF8A0479ED0···    | ٢ | 视频的URL地址,支持mp4/m4v/webm/ogv/flv,支持<br>上传视频 |
| 视频字幕 (中文) | /c4x/TsinghuaX/···· | C | 中文字幕的上传路径,字幕将显示在视频底部,支持srl/vll             |
| 视频字幕 (英文) |                     |   | 英文字幕的上传路径,字幕将显示在视频底部,支持srt/vll             |

2.6 单元公开

单元编辑面板的右方有单元设置面板,将是否公开下拉框设置为公开可以公 开此单元。注意单元状态为公开时,是无法修改单元内容的。如果你希望修改此 单元的内容,可以改状态为不公开或使用编辑草稿功能(编辑草稿功能在设置公 开后才会出现)。

| 显示名称:      |                                                   |
|------------|---------------------------------------------------|
| 1.2.1 新的单元 | 是否公开: 公开 ・                                        |
|            | <u>该单元已经</u> 被发布。如果需要做修改,您必须<br>编辑带稿。             |
| 显示讨论新的帖子   | 本单元将被发布给 学生 在 2013-09-30 22:00 ল有/<br>节 *1.2 小节二* |
|            | 查看学生界面效果                                          |

# 2.7 小节设置

在小节的编辑面板右方,有发布时间,结束时间以及评分方式的设置。

| 1.2 小节二              | 发布日期 发布的间 (UTC)             |
|----------------------|-----------------------------|
|                      | 09/30/2013 22:00            |
| m=.                  | 上面的日期与发布日期(第一章 课程概要 - 2013  |
| 単元:                  | 18 00:00)不同。. 同步到 第一章 课程概要。 |
| □ 1.2.1 新的单元         | 第一部<br>当前评分方式: NOTGRADED    |
| == 漆加新单元 - <b>私有</b> | 會 截止日期 截止时间 (UTC)           |
| ▶+ 添加新单元             | 10/31/2013 22:00            |
|                      | 移版截止日期                      |
|                      |                             |
|                      | 为23年間 亘目乎王介西众未              |

# 3 课程及文件上传更新

3.1 公告更新

点击**课程内容——更新**,进入课程更新页面,点击右上角**新的更新**。

| 口口 xuetangX.com<br>口了学堂在线 | TsinghuaX 000<br>如何创建一门课程 | 课程 课程<br>内容 → 设置 →<br>大纲 | IR -                         | 👗 ZhangLei * |
|---------------------------|---------------------------|--------------------------|------------------------------|--------------|
| <b>康程内容</b><br>(田平)百五年    |                           | 更新<br>静态页面               |                              |              |
| 味性史刻                      |                           | 文件上传及管理                  |                              |              |
| 课程更新是您要发布给学生的通知           | 或者提醒,可以使用这项功能             | 来通知学生考试和报告               | 告载小日期,教学进度的变更以及提醒学生——些必要的细节。 |              |

在文本框中输入最新的公告内容,点击**保存**按钮。即可更新公告。 注意是 html 格式的文本,您可以仿照以下版本进行

|                                                          | ł                                                                                                    |
|----------------------------------------------------------|----------------------------------------------------------------------------------------------------|
| 2>——不同等级标题可以使用h1~h6标签                                    |                                                                                                    |
| 〉正文段落通常使用₽标签 ₽〉</td <td></td>                            |                                                                                                    |
| style="padding-left: 30px;">带有缩进的段落〈/p〉                  | :                                                                                                    |
| 1>1:>元序列表项1 1i<br>di>元序列表项2 1i                           |                                                                                                    |
| 1)<br>1)<br>1)<br>1)<br>1)<br>1)<br>1)<br>1)<br>1)<br>1) |                                                                                                    |
|                                                          | 1>公告标题<br>2>不同等級标题可以使用h1^b6标签<br>>正文段落通常使用p标签<br>style="padding-left: 30px;">帯有缩进的段落<br>1><1>>下序列表项1 <li><br/>1&gt;&lt;1&gt;&gt;TF序列表项2<br/>1&gt;</li> |

# 保存后如下所示,

| □ OCTOBER 1, 2013           | ╱ 编辑 Ⅲ 册段 |  |
|-----------------------------|-----------|--|
| 公告标题<br>——不同等级标题可以使用H1-H6标签 |           |  |
| 正文段藩通常使用p标签                 |           |  |
| 带有输进的段落                     |           |  |
| • 无序列表项1                    |           |  |
| • 无序列表项2                    |           |  |
| 1. 有序列表项1                   |           |  |
| 2. 有序列表项2                   |           |  |
|                             |           |  |

# 3.2 课程讲义

- 1)首先上传课程讲义,步骤在 3.3 文件上传及管理中有详细叙述
- 2) 进入课程内容——更新,点击课程讲义部分的编辑按钮。

| ·                         |                        |                 |       |      |
|---------------------------|------------------------|-----------------|-------|------|
| 课程更就是恐要友也错子生的通知取着提醒,可以使用这 | 坝切能米迪和子生考试和服皆截止日期、教学进度 | 的受更以及煙睡亭生一些必要的則 | цт.   |      |
| ESEPTEMBER 8, 2013        |                        | ✓ 编辑 ■ 删除       | 课程讲义  | / 编辑 |
| 最新的更新                     |                        |                 | 第一讲讲义 |      |
| 请各位选课同学将个人信息补充完整          |                        |                 |       |      |
|                           |                        |                 |       |      |
| IT SEPTEMBER 8, 2013      |                        | - 10-10 - DISA  |       |      |

3)将课程讲义的 URL 如下格式编辑,即可形成讲义的链接。

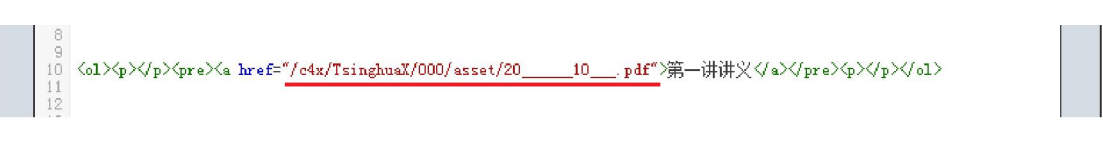

URL 可在课程内容——文件上传及管理的文件列表中找到,如下显示:

| 20世纪最重要的10个算法.pdf | 2013-09-11 12:35 | /c4x/TsinghuaX/000/asset/2010_ |  |
|-------------------|------------------|--------------------------------|--|
|-------------------|------------------|--------------------------------|--|

# 3.3 文件上传及管理

点击**课程内容——文件上传及管理**,即可进入文件管理页面。再点击右上方 **上传新文件**按钮可选择文件进行上传。

| WetangX.com<br>学堂在鉄     TsinghukX 000<br>如何健健一丁课程<br>定居内容<br>文件上传及管理 | 演程         演程         正具 +           大詞         工具 +           大詞            那所            除金页面            文件上传及管理 | LNm文件                                  |
|----------------------------------------------------------------------|----------------------------------------------------------------------------------------------------|----------------------------------------|
| 名称                                                                   | 添加时间                                                                                                    | URL                                    |
| example.srt                                                          | 2013-10-01 09:07                                                                                                   | /c4x/TsinghuaX/000/asset/example.sr    |
| saw6.flv                                                             | 2013-09-16 11:02                                                                                                   | /c4x/TsinghuaX/000/asset/saw6.flv      |
| 20世纪最重要的10个算法.pdf                                                    | 2013-09-11 12:35                                                                                                   | /c4x/TsinghuaX/000/asset/2010_ 0       |
| 口口 xuetangX.com<br>口び学堂在线                                            | ● 解望遇到关于Suudio用法的帮助吗?                                                                                              | 地址:北京市海淀区成后路43号 邮编:100083<br>版现所有:学堂在线 |

点击选择文件进行上传,上传成功后会显示在文件列表中。

点击每一个文件对应的垃圾桶图样即可删除此文件, 删除后不可恢复。

# 4 设置课程相关信息

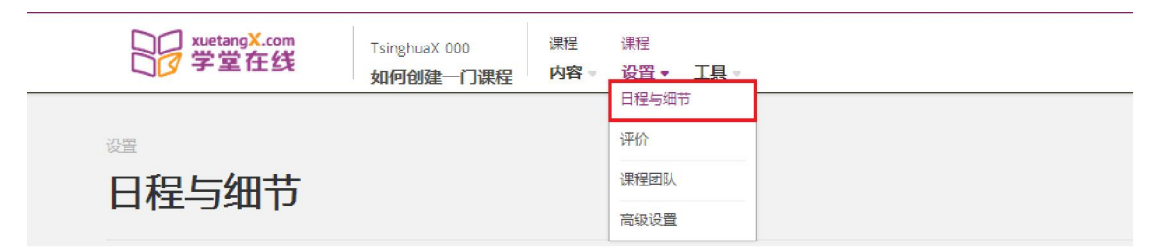

# 点击"**课程设置——日程与细节**"。

# 4.1 课程时间表

| 课程时间表        |        | 日期规定了何时您的课程可以被浏览。 |  |
|--------------|--------|-------------------|--|
| 课程开始日期       | 课程开始时间 |                   |  |
| 09/03/2013   | 12:55  | 这个课程开始的时间         |  |
| 果程开始的第一天     |        |                   |  |
| 果程结束日期       | 课程结束时间 |                   |  |
| MM/DD/YYYY   | HH:MM  | 这个课程结束的时间         |  |
| 感课程可被访问的最后一天 |        |                   |  |
| 注册开始日期       | 注册开始时间 |                   |  |
| MM/DD/YYYY   | HH:MM  | 这个课程可被注册的开始日期     |  |
| 学生可以注册的第一天   |        |                   |  |
| 主册结束日期       | 注册结束时间 |                   |  |
| MM/DD/YYYY   | HH:MM  | 这个课程可被注册的结束日期     |  |

### 4.2 课程的介绍

采用 html 方式编辑,已存在有模板,可在此基础上修改。

### 介绍您的课程

提供给预期学生的信息

| 课程概况                                                                                                    |   |
|----------------------------------------------------------------------------------------------------|---|
| <pre>1 {section class="about"&gt;<br/>2 {h2&gt;About This Course<br/>3 {p&gt;Include your long course description here. The long course description should contain 150-400 words.<br/>4<br/>5 {p&gt;This is paragraph 2 of the long course description. Add more paragraphs as needed. Make sure to enclose them in<br/>paragraph tags.<br/>4<br/>5 {y&gt;etion&gt;</pre> |   |
| <pre>// {</pre>                                                                                                    |   |
| <pre>i3 <section class="course-staff"> i4 <h2>Course Staff</h2> i5 <article class="teacher"> i6 <iticle class="teacher"> i6 <iticle class="teacher"> i7 <iticle class="teacher"> i8  i9</iticle></iticle></iticle></article></section></pre>                                                                                                    |   |
| 20 <h3>Staff Member #1</h3> 21     Gipslingraphy of instructor/staff member #1       29                                                                                                    | - |

### 介绍说明、先修条件、常见问题解答被列在您的课程总结页面 (HTML格式)

### 例如修改成以下 html 代码:

| 介绍您的课程                                                                                                    | 给感兴趣的学生的;                                                                                          | 参考信!<br> |
|----------------------------------------------------------------------------------------------------|----------------------------------------------------------------------------------------------------|----------|
| 课程概况                                                                                                    |                                                                                                    |          |
| 1 (section class="about">       公式关于该课程〈h2〉       5 (如文書)、一般、通过の杯盆来添加新設落       4 (小菜二股)、通过の杯盆来添加新設落       5 (section)       6 (section class="prerequisites")       7 (加之外能要求〈h2〉       8 (小文出版式加您的课程先修要求〈p>       9 (section)       9 (section)       10 (section)       11 (section)       12 (section)       13 (section)       14 (section)       15 (section)       16 (section)       17 (section)       18 (section)       19 (section)       19 (section)       19 (section)       19 (section)       19 (section)       19 (section)       10 (section)       10 (section)       11 (section)       12 (section)       13 (section)       14 (section) | /p⟩<br>/p><br>ng src="/static/images/pl-faculty.png" align="left" style="margin:0 20 px 0"> ⟨/div> |          |

点击您的课程总结页面,则可跳转至**学堂在线**教学平台中可预览,

| 关于该课程                            | ⑦ 课程代码 | 000        |
|----------------------------------|--------|------------|
| 在此页面填写该课程的详细描述                   | ▣ 课程开始 | 2013-09-18 |
| 第二段,通过p标签来添加新段落                  | 🖃 课程结束 | 2013-09-18 |
| 先修要求<br>在此添加您的课程先修要求             |        | 3:30       |
| 课程团队成员<br><b>团队成员一</b><br>成员一的简介 |        |            |
| 常见问题示例<br><b>问题描述</b><br>您给出的答案。 |        |            |

4.3 课程介绍视频

点击上传视频按钮,类似 video 模块上传课程介绍视频,。

4.4 课程封面图片

课程封面显示在教学平台中。在**课程内容一一文件上传与管理**页面中上传一个名为"images\_course\_image.jpg"的图片即可成功设置课程封面。如图,

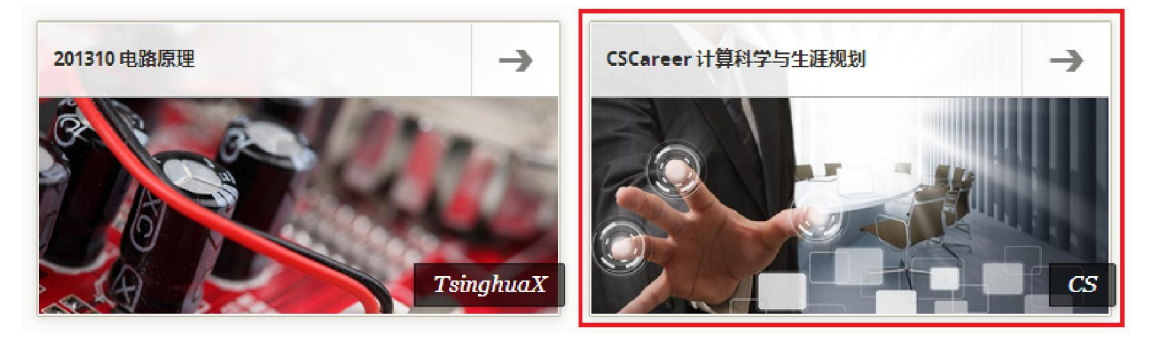

# 5 设置课程评价

| □□ xuetangX.com<br>□⑦ 学堂在线 | TsinghuaX 000<br><b>如何创建一门课程</b> | 课程<br>内容 ▼ | 课程<br>设置 <u>丁具</u><br>日程与细节 | ] |
|----------------------------|----------------------------------|------------|-----------------------------|---|
| 设置                         |                                  |            | 评价                          | ] |
| 评价                         |                                  |            | 课程团队                        |   |
|                            |                                  |            | 高级设置                        |   |

### 点击课程设置——评价。

5.1 设置评分范围

可以任意删除和添加评分段(2-5段),并修改分数段的上下限。

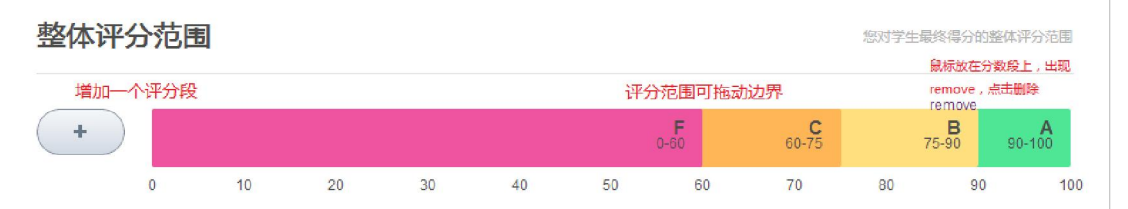

5.2 评分规则与政策

可以设置允许作业迟交的宽限时间。

# 5.3 设置作业类型及占分比例

默认作业类型有4种:作业,实验,期中考试,期末考试。除此之外,你可 以添加删除作业类型。

可以修改任意作业类型的名称,缩写,占分比重,总数和不计分数量。

|                 |       | Final      |
|-----------------|-------|------------|
| 口:作业、期中考试       | Ð     | 如:作业,期中考试  |
| 分比重             | 总数    | 不计分的数目     |
| 0               | 1     | 0          |
| <b>[]</b> : 25% | 全部的练习 | 不被计分的练习的总数 |
|                 |       | w ;        |
|                 |       |            |

# 6 课程预览

若想进行课程预览,可点击任何面板中的预览及查看学生界面效果的按钮。

| <sup>兼运为容</sup><br>课程大纲 | ▲ 改起符首音节 <b>◆ 添加新皇节</b> ▲ 查找学生界最效果 |
|-------------------------|------------------------------------|
| * 第一章 课程概要              | 即將改布: 2013-09-18 00:00 ## #        |
| ▲+ 添加新的小节               |                                    |
| ▶ 📾 1.1 小节              | 期中考试 🗸 🍵                           |
| ▶ ■ 1.2小节二              | V # 8                              |

同时, Studio 的账户可以直接登录教学平台。

登入教学平台的地址: <u>http://www.xuetangx.com</u>。

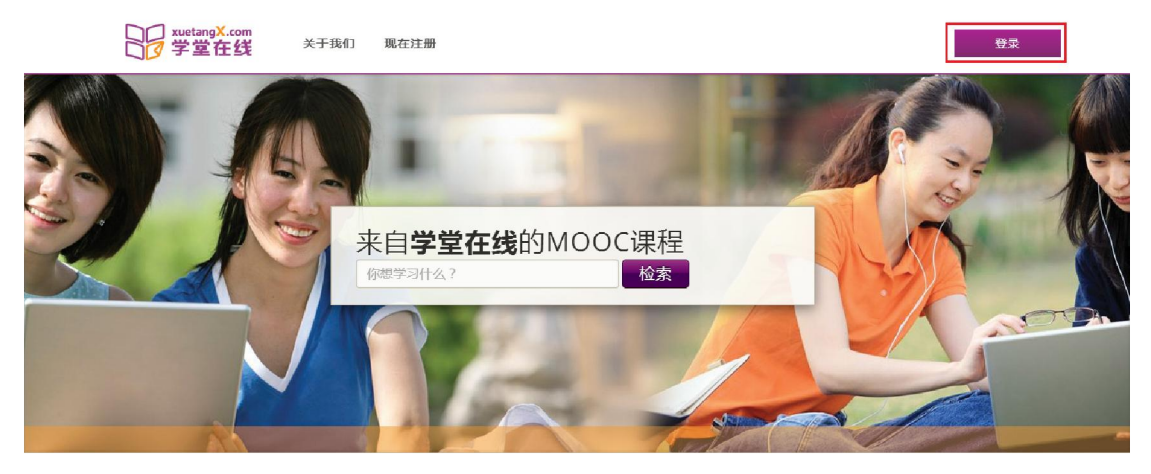

使用您的 Studio 的注册邮箱和密码便可成功登录。

在课程面板中进入您的课程(若您的课程中没有相应课程,请点击页面最上 方的**查找课程**进行选课)。因为您是这门课的教师,所以登录后进入的是**员工视** 图,可以看到学生看不到的静态页面例如**教师工具**。

| TsinghueX:000 如何创建一门课程<br>つう学堂在线                                                                              | 🛆 Zhanglei 🕞         |
|----------------------------------------------------------------------------------------------------|----------------------|
| 课件 课程信息 讨论区 Wiki 课程进度 静态页面1 教师工具                                                                              | 國明正國                 |
| 课程更新与新闻<br>■ OCTOBER 1, 2013<br>公告标题<br>■不同尊敬师题可以使用H1~H6标金<br>正文段澄透常使用P标磁<br>■ 青缩出的原葉<br>• 元序列表版1<br>• 元序列表版2 | <b>课程讲义</b><br>第一讲讲义 |
| 1. 有序列表页1<br>2. 有序列表页2                                                                                        |                      |